# اهحالصإو Live Data Gadgets ءاطخأ فاشكتسأ ىلع روثعلا متي مل :ضرعلا فرعم" أطخلا عم xxxxx."

## تايوتحملا

<u>قمدقملا</u> <u>قمدقملا</u> <u>تابلطتملا</u> <u>مدختسملا تانوكملا</u> <u>قلكشملا</u> ليحلا

## ەمدقملا

ىلع روثعلا متي مل :ضرعلا فرعم" ءاطخأ فاشكتسال تاوطخلا دنتسملا اذه فصي xxxxx ىلع روثعلا متي مل :مي المرعات عاطخ يف .امحالصإو

Cisco Engineering. ةكرش ةطساوب ةمەاسماا تمت

## ةيساسألا تابلطتملا

### تابلطتملا

:ةيلاتلا عيضاوملاب ةفرعم كيدل نوكت نأب Cisco يصوت

Cisco (UCCE) نم ةدحوملا لاصتالا زكارم تاسسؤم لولح •

ةعارب •

### ةمدختسملا تانوكملا

UCCE 11.(X). رادصإ ىلإ دنتسملا يف ةمدختسملا تامولعملا دنتست

ةصاخ ةيلمعم ةئيب يف ةدوجوملا ةزهجألاا نم دنتسملا اذه يف ةدراولا تامولعملا ءاشنإ مت. تناك اذإ .(يضارتفا) حوسمم نيوكتب دنتسملا اذه يف ةمدختسُملا ةزهجألا عيمج تأدب ةوطخ يأل لمتحملا ريثأتلل كمهف نم دكأتف ،ةرشابم كتكبش.

## ةلكشملا

متي مل :ضرعلا فرعم" أطخلا قرلخب Finesse يف ةرشابملا ةيكذلا تانايبلا تاودأ موقت ةروصلا يف حضوم وه امك ،ليمحتلا يف لشفو ".xxxxx ىلع روثعلا

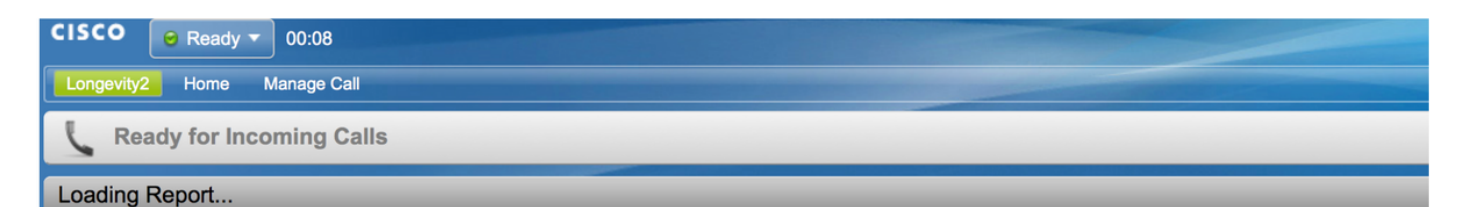

View Id : 119F44F41B1000014D0000036A0A4E5AE0 not found.

دحوملا ءاكذلا زكرم تانايب ةدعاق يف ضرع تامولعم دجوت ال ەنأ أطخلا ينعي ماع لكشب (CUIC) دروكذملا فرعملاب دادە (CUIC) دروكذمل

## الحل

مق :رمألا ليغشتب مق ،اهديكأتو CUIC تانايب ةدعاق يف ضرع ةقيرط دوجو نم ققحتلل فرعملا ثيح cuic\_data:cuicgrid نم SQL Select Id، Name، ParentRptId ليغشتب خراك العنصا'<ViewID رماوأ رطس ةمجاو يل ع مال عتسا'<

ةلكشملا مسق يف روكذملا أطخلا نع مالعتسالا لاثم

مسالا، sql select id، نمسالا، ParentRptId ن cuic\_data:cuicgrid فرعملا ثيح مل ا ثيح 119F44F41B1000014D000036A0A4E5AE0'

ماظن يف ةدوجوم ضرع ةقيرط دجوت ال هنأ ينعي اذهف ،تالجس ةيأ مالعتسالاً عجري مل اذا CUIC ددحملاً فرعملل.

.CUIC نم ريرقتل حيحصلا ضرعلا فرعم راضحإ بجي الوأ ةلكشملا حالصإ لجأ نم

.فرعملا يلع لوصحلل ءارجإلا اذه عبتا ،ثدحألا تارادصإلاو 11.5 CUIC رادصإلا يف

يف ،هل اددحم نوكي نأ ViewId جاتحي يذلا ريرقتلل ،CUIC نم **ريراقتلا** ةحفص يف .1 ةوطخلا ددح **تايلمعلا دوماع** :

|                       | Dig beta             |                       |                             |                 |
|-----------------------|----------------------|-----------------------|-----------------------------|-----------------|
| Reports               | Eustom_report        |                       |                             |                 |
|                       | Custom_Stock_reports |                       |                             |                 |
| Report<br>Definitions | Be Stock             | Report stock category |                             |                 |
|                       | Agent_Anuj           | Agent                 | RD Agent                    | *               |
| Users                 | agent_tost           | Agent                 | RD Agent                    | Edit<br>Save As |
| ~                     | Pranav Test          |                       | Audit Trail                 | Rename          |
| Configure             | 🔲 test               |                       | Agent Historical All Fields | Move            |
|                       |                      |                       |                             | Add Help        |
|                       |                      |                       |                             | Delete          |
|                       |                      |                       |                             |                 |
|                       |                      |                       |                             | Share           |
|                       |                      |                       |                             | Permalinks      |
|                       |                      |                       |                             |                 |

ناونع يف طابترالا فرعم ضرعي يذلا **طباورلا مسق** يف HTML ددح **Permalinks** يف .2 ةوطخلا ةروصلا يف حضوم وه امك طباورلا طبر:

#### Permalinks

| View Name 👻                            | View Type                 | Authenticate            | Links  |       |             |
|----------------------------------------|---------------------------|-------------------------|--------|-------|-------------|
| Agent                                  | Grid                      |                         | ✓ HTML | Excel | XML         |
| Agent All Fields                       | Grid                      |                         | HTML   | Excel | XML         |
|                                        |                           |                         |        |       |             |
|                                        |                           |                         |        |       |             |
|                                        |                           |                         |        |       |             |
|                                        |                           |                         |        |       |             |
|                                        |                           |                         |        |       |             |
|                                        |                           |                         |        |       |             |
|                                        |                           |                         |        |       |             |
|                                        |                           |                         |        |       |             |
|                                        |                           |                         |        |       |             |
| ink https://10.201.226.24:8444/cuicui/ | permalink/?viewId 98C09A1 | 91000016A000001C80AC9E2 |        |       | Cancel Save |

.طابترالا طابترال 'ViewId' ةميق نيودتب مق .3 ةوطخلا

. ViewId بلجل . 5 .11 نم لقألا CUIC رادصإل تاوطخلا فلتخت

:يه تاوطخلا

**ضرعلا قرط ريرحت** ىلع ددح ،ريرقتلا يف 1. ةوطخلا.

فرعم خسنا **،تاطابترالا** ىلعو ضرعاا ةقيرط ددح ةجردماا **قحاتماا ضرعاا قرط** يف .2 ةوطخاا طابترا لقح نم **ضرعاا** HTML.

ةلااح يف بتكملا حطس طيطخت موقي ،ريرقتلل حيحصلا ضرعلا فرعم ىلع لوصحلا دعب وه امك اهظفحو ةبولطملا Live Data Smart ةيكذلا ةادألا يف ءيشلا سفن خسنب ةقدلا ةروصلا يف حضوم:

| Se                    | ttings Call Variables Layouts                                                                                                    | esklop Layout Phone Books                                                                                                    | Reasons Team Resourc                                                                | rces Workflows                                                                                                    |  |  |  |  |
|-----------------------|----------------------------------------------------------------------------------------------------|----------------------------------------------------------------------------------------------------|-------------------------------------------------------------------------------------|----------------------------------------------------------------------------------------------------|--|--|--|--|
| Manage Desktop Layout |                                                                                                    |                                                                                                    |                                                                                     |                                                                                                    |  |  |  |  |
| Finesse Layout XML    |                                                                                                    |                                                                                                    |                                                                                     |                                                                                                    |  |  |  |  |
|                       | C1 The following Gadgets are for the Data.<br>If you wish to show the Data Reports, then do the following:<br>1) Uncompand each Gadget you wish to show.<br>2) Replace all instances of "CUICA bubba.com" with the Fully Qualified Domain Name of your Intelligence Center Server.<br>3) [OPTIONAL] Adjust the height of the gadget by changing the "gadgetHight" parameter.<br>IMPORTANT NOTES:<br>- In order for these Gadgets to work, you must have performed all documented pre-requisite steps.<br>- The use of HITP/HITPS "must" match what your Users use for the Finesse Desktom (HITP or HITPS).<br>- If you wish to use HITP, then HITP must be enabled on both Finesse Desktom (HITP or HITPS).<br>- Do "MOT" change the visual (unless you have built a custom report and know what you are doing).<br>- The "sequence" will be sufcomplaced with the Team Name of the User logged into Finesse (for Team-specific layouts). |                                                                                                    |                                                                                     |                                                                                                    |  |  |  |  |
|                       | <1                                                                                                    | HTTPS Version of LiveData                                                                                                    | (Gadgets><br>1. Agent Default view (det                                             | efault), 2. Agent Skill Group Default view>                                                                                                    |  |  |  |  |
|                       | <pre></pre>                                                                                                    | adget>https://CUICA.bubba.<br>(1 QUEUE STATUS REPORTS:<br><gadget>https://CUICA.bubb<br/>002480A0007C5&amp;filterId_3=p/</gadget> | 1. Skill Group Default vi<br>ba.com:8444/cuic/gadget/<br>recisionQueue.id=CL%20tear | <pre>vebics/stypicsasaget.jsp/gagetheight=jlmaviewid_pytecce/ideobilionousewobeckeriiterid_=agent<br/>view (default), 2. Skill Group Utilization view, 3. Precision Queue Default view, 4. Precision Queue<br/>httpDataGaget.jsp/gagetheight=jlmaviewid_=#8731BE2100001440000287A0007C5&amp;filterid_ski<br/>amName&amp;viewid_4+286886F01000014C000005330A0006C4&amp;filterId_4=precisionQueue.id+CL%20teamName</pre> |  |  |  |  |

 $\times$ 

ةمجرتاا مذه لوح

تمجرت Cisco تايان تايانق تال نم قعومجم مادختساب دنتسمل اذه Cisco تمجرت ملاعل العامي عيمج يف نيم دختسمل لمعد يوتحم ميدقت لقيرشبل و امك ققيقد نوكت نل قيل قمجرت لضفاً نأ قظعالم يجرُي .قصاخل امهتغلب Cisco ياخت .فرتحم مجرتم اممدقي يتل القيفارت عال قمجرت اعم ل احل اوه يل إ أم اد عوجرل اب يصوُتو تامجرت الاذة ققد نع اهتي لوئسم Systems الما يا إ أم الا عنه يل الان الانتيام الال الانتيال الانت الما